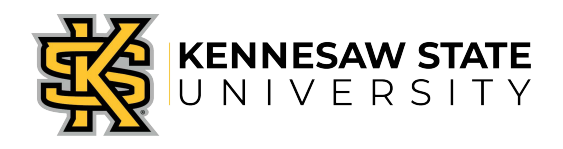

## OwlPay- Approve/Return/Cancel a Request Job Aid 2

This job aid is designed to help Kennesaw State University employees Approve, Cancel or Return a payment request through the OwlPay system.

## Approve, Return or Cancel a Request

- 1. Approvers will be notified by email that a Request is pending approval. Note: Dept. and Second Dept. Approvers receive email notifications first. Once approved, all Ad Hoc Approvers will receive the email notification at the same time.
- 2. Log in to KSU Connect from <u>campus.kennesaw.edu</u> or access the Request through the link in the email sent and then Log in.
- 3. Click on the General tab and select OwlPay System.
- Under the Approvers tab select Approve OwlPay Requests. Click on the Request ID. The full Request will be available. Review the description, speed chart, account and amount.
- 5. To view an attachment, click on the attachment link. The attachment will pop up. When you finish reviewing the attachment, click the X box in the upper right corner to close the pop up screen.
- 6. To add additional attachments, click on the **Browse** button and select your file. Limit a total of four attachments per request.
- 7. Review previous Approver's comments if applicable.
- 8. Find the Approver field with your name and click on the dropdown menu for a list of options.
- 9. To Approve the request, it is optional to enter comments in the Comments field.
- 10. Select Approved from the Status dropdown.
- 11. To **Cancel** the request, it is mandatory to enter comments in the **Comments** field.
- 12. Select Canceled from the Status dropdown.
- 13. To Return the request, it is mandatory to enter comments in the Comments field.
- 14. Select **Returned** from the **Status** dropdown.
- 15. When Requests are returned, the approval process must start over after additional documents or comments are added.

## Note: Use preferred methods of payment per the <u>KSU Procure-to-Pay Matrix</u>. Policy violations will be issued if the guidelines are not followed.